## 國際獅子會 進入 MyLCI 之複合區頁面

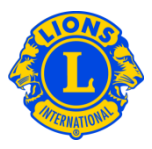

## 額外可以登入複合區頁面之特定成員密碼

總監議會議長和總監經常須要提供複合複合區或複合區的資料給少數幹部以外的獅友。過去我們稱為"額外登入"。在 MyLCI,已設置複合複合區和複合區特定成員的角色。總監議會議長或總監最多可指派五(5)位特定成員。

要指定擔任特定成員角色,都可從我的複合複合區或從我的複合區之工具列開始。然後進入選擇幹部工具列項目。從幹部頁面往下滑,直到您看到一排複合複合區特定成員 1、2、3、4、5;或複合區特定成員 1、2、3、4、5。點擊添加該幹部角色相關的連接。再從下一個頁面點擊成員鍵。然後點擊你想指派成員的名字。第二天,該成員就能夠註冊,並自行設定自己進入 MyLCI 的使用者名字和密碼。

| 總監議會議長     | 可查看及更新複合區的資料。   |
|------------|-----------------|
|            | 可查看複合區內所有分會的資料。 |
| 複合區秘書長     | 可查看及更新有些複合區的資料。 |
|            | 可查看複合區內所有分會的資料。 |
| 複合區秘書長/財務長 | 可查看及更新有些複合區的資料。 |
|            | 可查看複合區內所有分會的資料。 |
| 複合區財務長     | 可查看及更新複合區的資料。   |
|            | 可查看複合區內所有分會的資料。 |

可進入 MyLCI 的複合區幹部名單